## 日本薬剤師研修センター主催研修

### e-ラーニング受講手順

【注意①】ここでご案内するのは当財団主催研修のe-ラーニング受講に関してであって、当 財団研修認定薬剤師制度における研修実施機関によるe-ラーニングの申込手順等をお示しし ているものではありません。

【注意②】「薬剤師研修・認定電子システム」(以下「PECS」といいます)に個人情報を 登録していることが必要です。登録していない方は下記サイトから登録して下さい。録済の 方は次頁の「受講申込」へ進んで下さい。

【注意③】登録するメールアドレスについては、当財団から送信されるメール(@以下が 「jpec.or.jp」となっているメール)を確実に受信できる設定にして下さい。理由に依らず、 メールを確認されなかった場合に生じた不都合に対して、当財団では責任を負いません。

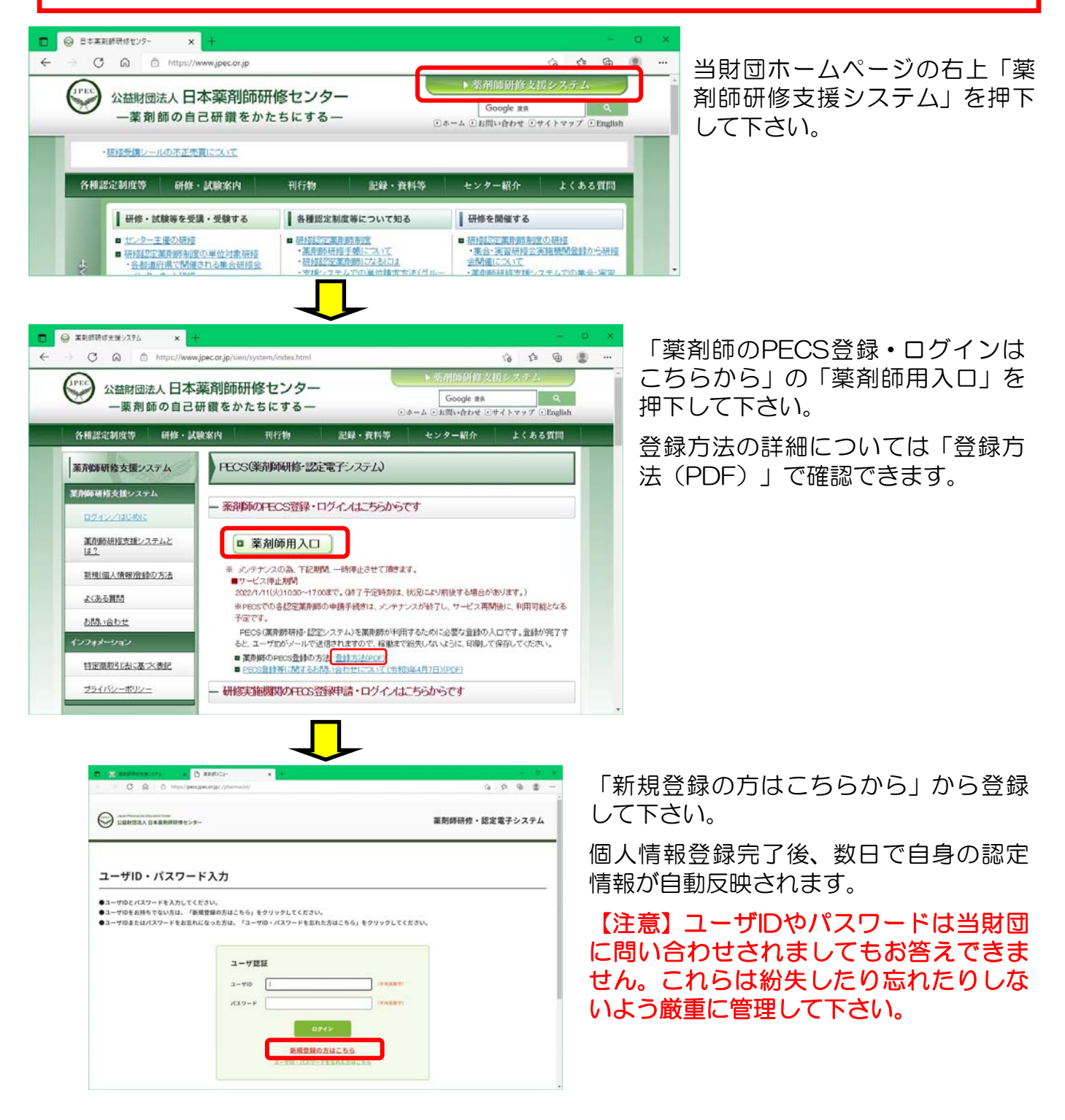

### <受講申込> 画面を戻したい場合、ブラウザーの戻るボタンは使わないでください。 必ず画面の一番下にある「戻る」を使用して下さい

| <sup>薬剤師メニュー</sup> 受講・受験申込 |           |                             |                       | _ ①PECSのご自身のページにロ                      |                |            |        |                   |                    |  |
|----------------------------|-----------|-----------------------------|-----------------------|----------------------------------------|----------------|------------|--------|-------------------|--------------------|--|
| QRコード表示                    | 1         | 検索条件入                       | . <b>л</b>            |                                        |                |            |        |                   | グインし、「受講・受験申込」     |  |
| 研修等の修了も                    | 状況        | 検索条件となる項目を入力し、検索ボタンをクリックする。 |                       |                                        |                |            |        | を 切下 研修会 種別で「 ーラー |                    |  |
|                            |           | ここからお甲                      | 込みいただけるも              | のは、日本薬剤師研修センター主催の                      | もののみです。        |            |        |                   |                    |  |
| 交講・交級中ム                    | 10        | 研修会·試                       | 酸情報                   |                                        |                |            |        |                   | 一ノク(日本楽剤師研修ヒノ      |  |
| レポート提出                     |           | шесен                       |                       | 0-0-14/10*2000000                      | 10.0           |            |        |                   | ター王催研修)」を選択し、      |  |
| 受講歷一覧                      |           |                             |                       |                                        |                |            |        | 「検索」を押下して下さい。     |                    |  |
| 認定申請                       |           |                             |                       |                                        |                |            |        |                   |                    |  |
| IDカード発行時                   | 申請        |                             |                       |                                        |                |            |        |                   |                    |  |
| 個人情報変更                     |           | 検索オプシ                       | コン                    |                                        |                |            |        |                   |                    |  |
| HEAT IN TRACK.             |           | 表示件数                        |                       | 10470 ×                                |                |            |        |                   |                    |  |
|                            |           |                             |                       |                                        |                |            |        |                   |                    |  |
|                            |           |                             |                       | <b>2</b> 5                             | *              | オールク       | 70     |                   |                    |  |
|                            |           |                             |                       |                                        |                |            |        |                   |                    |  |
|                            |           |                             |                       |                                        |                |            |        |                   |                    |  |
| 薬剤師メニュ                     | 1-        | 受講・                         | 受験申込                  |                                        |                |            |        |                   | ②受講を希望する研修の「詳      |  |
| QRコード表示                    | Γ¢.       |                             |                       |                                        |                |            |        |                   | 細」を押下して下さい。        |  |
| 研修等の修了す                    | 状況        | 開催研修会                       | ・試験一覧                 |                                        |                |            |        |                   |                    |  |
| 受講・受験申込                    | 2         | 詳細ホタンを                      | クリックすると、「             | 前参信戦の確認および受撃甲込かけス<br>ん。ただし、欠員が生じた時は受付を | ょす。<br>行う場合があり | <b>ます。</b> |        |                   |                    |  |
|                            |           |                             |                       |                                        |                |            |        |                   |                    |  |
| レ小- ド加山                    |           |                             |                       |                                        |                |            |        |                   |                    |  |
| 受講歷一覧                      |           |                             | 開催日                   | 58                                     | -              | -          | 受付人数   | 中这受付              |                    |  |
| 認定申請                       |           |                             | 2022/01/25            | 京都師のためのとうニーング                          | 46/11          | 3          | / ●果定用 | 2023/02/15        |                    |  |
| IDカード発行の                   | 申請        |                             | 2022/01/25            | #H50407.0004-7-277                     |                | ,          |        | 2023[03]13        |                    |  |
| 個人情報変更                     |           |                             |                       |                                        |                |            |        |                   |                    |  |
| III/IIIII                  |           | (計1件)                       |                       |                                        |                |            |        |                   |                    |  |
| 菫剤師メニュー                    | 受講・引      | 受験申込                        |                       |                                        |                | ]          |        | 专私方法              |                    |  |
| QRコード表示                    | 618mi3    |                             |                       |                                        |                |            |        |                   |                    |  |
| 研想等の様子状況                   | +44+5     | カレて、 ほへボタンモク                | リックしてください。            |                                        |                |            |        |                   | ○ クレジットカード         |  |
| 23-2993                    | 88-89-CR8 | あたっては、予定権内は<br>目したものとします。   | RLに無難している内容を必         | (Fお読みください、中し込まれた場合、予記案内UNLLS)          | MANTWER .      |            |        |                   | ○ コンビニ決測           |  |
| レポート収出                     | ○×→5 営業部  | HERLEVERS, P                | x<> l@pecar.jp; #4    | らのメールを登録できるよう設定をお願いいたします。              |                |            |        |                   | <u> </u>           |  |
| 安建整一覧                      | 研想会 • 30  | 林耳柏情報                       |                       |                                        |                |            |        | >                 | ○ # <b>1</b> ⊐-7-1 |  |
| 2203                       | 188       |                             | 公益時間法人日本業務部務務会        | >9~                                    |                |            |        | 麦払方法              |                    |  |
| 10カード発行申請                  |           |                             |                       |                                        |                | スク         | ワール    |                   |                    |  |
| 個人情報変更                     | ***       |                             | 100101024             |                                        |                |            |        |                   | ○ ≈=ストップ           |  |
|                            | 831       |                             | * - 5 - ニング (日本第888時) | 将センター主催研修会)                            |                |            |        |                   |                    |  |
|                            | 5164      |                             | 681-2023908222        |                                        |                |            |        |                   | ○ &4.0-4.4.4.4     |  |
|                            | 6.0       |                             | EN的のための+-アーニング        |                                        |                |            |        |                   | 0 7724-8-1         |  |
|                            | ***       |                             |                       |                                        |                |            |        |                   |                    |  |
|                            |           | -                           | 822/01/25~2023/03/33  |                                        |                |            |        |                   |                    |  |
|                            | WAURI.    |                             |                       |                                        | 1              |            |        |                   | R S                |  |

③申込しようとしている研修会の情報が表示されます。内容を確認し、画面下部にある受講料 の支払い方法を選択し、「次へ」を押下して下さい。

| 甲达確認              |                          |
|-------------------|--------------------------|
| 情報を確認して、中辺        | Aボタンをクリックしてください。         |
| 接会・試験詳細情          | 9                        |
| 1.44              | 公益財団法人日本筆則算研修センター        |
|                   |                          |
| •== #             |                          |
| 8.31              | e-ラーニング(日本薬剤時研修センター主催研修会 |
| 5-21 <b>8</b> -19 | 601-2021000222           |
| 5.85              | 業剤師のための+-ラーニング           |
| 128               |                          |
| <b>1</b> 11       | 2022/01/25~2023/03/31    |
| EMURL             |                          |
| 87中藏方式            | \$-7-F                   |
| 88.AB             | 定員無し                     |
|                   |                          |

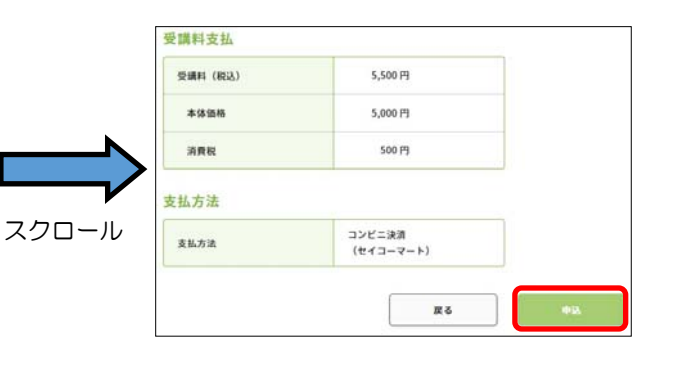

④確認画面が表示されます。画面下部 にある「申込」を押下して下さい。

### 受講・受験申請

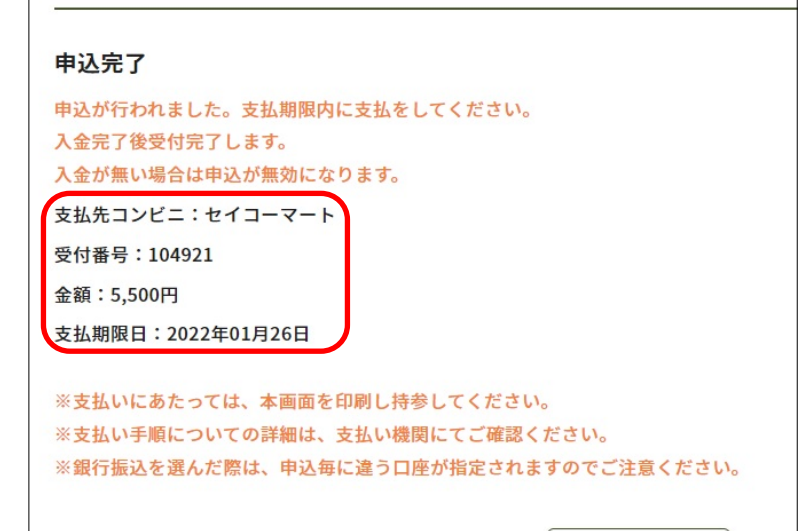

トップページ

|                                       | 2022/01/25 (火) 11:04             |  |  |  |  |  |  |
|---------------------------------------|----------------------------------|--|--|--|--|--|--|
|                                       | 受講・受験申込が完了しましたメール(薬剤師宛)          |  |  |  |  |  |  |
| 宛先                                    |                                  |  |  |  |  |  |  |
|                                       | 搛                                |  |  |  |  |  |  |
| 下記、研修                                 | ・試験申込の受付が完了しました。                 |  |  |  |  |  |  |
|                                       |                                  |  |  |  |  |  |  |
| 種別名:(                                 | e - ラーニング(日本薬剤師研修センター主催研修会)      |  |  |  |  |  |  |
| 石砂・楽角                                 | 利用中の/28000 E-フーニング<br>2022/01/25 |  |  |  |  |  |  |
| 一 一 一 一 一 一 一 一 一 一 一 一 一 一 一 一 一 一 一 | )料: 5500円                        |  |  |  |  |  |  |
|                                       |                                  |  |  |  |  |  |  |
| ※このメー                                 | ・ルは送信専用メールアドレスから送信しています。         |  |  |  |  |  |  |
| 本メール                                  | に返信された場合、対応は致しかねます。              |  |  |  |  |  |  |
| お問い合                                  | わせは、次のメールアドレス宛にお願いします。           |  |  |  |  |  |  |
|                                       |                                  |  |  |  |  |  |  |

公益財団法人日本薬剤師研修センター

⑤左図のような画面になります。クレ ジットの場合は即時決済です。コンビニ 決済を選択された場合は表示されている 「支払期限日」までに指定したコンビニ でお支払い下さい。

コンビニ決済の際には表示されている 「受付番号」が必要です。これらはメー ルでも自動通知されますが、分からなく なっても再通知することはできませんの で、念のためにこの画面も印刷するなど 各自対応して下さい。

⑥支払いが完了すると左図のようなメール が自動送信されます。

但しコンビニ決済の場合、メール送信まで 相当日数を要する場合があります。その間 入金状況を問合せされてもお答えできませ んのでご了承下さい。

| 薬剤師メニュー   | 受講歴一覧            |                                                  |  |  |  |  |
|-----------|------------------|--------------------------------------------------|--|--|--|--|
| QRコード表示   | 申込内容検索条件入力       |                                                  |  |  |  |  |
| 研修等の修了状況  | 検索条件となる項目を入力し、検知 | 表ボタンをクリックする                                      |  |  |  |  |
| 受講・受験申込   | 研修会情報            |                                                  |  |  |  |  |
| レポート提出    | 研修会種別            | 未選択                                              |  |  |  |  |
| 受講歷一覧     | 研修会名 () 服務機械     |                                                  |  |  |  |  |
| 認定申請      | 開催場所             | 朱選択 >                                            |  |  |  |  |
| IDカード発行申請 | 開催日常             |                                                  |  |  |  |  |
| 個人情報変更    | 受講情報             |                                                  |  |  |  |  |
|           |                  | 研修: □ 未受講 · □ 単位取得法 □ 不合格 · <u>未受课以单处制定</u> 前を含む |  |  |  |  |
|           | 状態               | レポート: 二 未提出 二 評価中 二 要再提出 二 合格 二 不合格              |  |  |  |  |
|           |                  | 試験: 二 未実施* 二 合格 二 不合格 *未実施は合否判定前を含む              |  |  |  |  |
|           | 入金状態             | □ 木入金 □ 入金済み ・日本兼別時時間センター主体のものだけです               |  |  |  |  |
|           | 検索オプション          |                                                  |  |  |  |  |
|           | 表示件数             | 10件ずつ ×                                          |  |  |  |  |
|           | [                | 度る 総案 オールクリア                                     |  |  |  |  |

# <受講手順>

⑦PECSの自身のページにログ インし、「研修会種別」のプル ダウンから「e-ラーニング(日 本薬剤師研修センター主催研修 会)」を選択し、画面下の「検 索」を押下して下さい(他の語 匂等は入れずに検索することを お勧めします)

| <b>薬剤師メニュー</b> | 受講          | 歴一覧                     |                  |          |           |         |          |
|----------------|-------------|-------------------------|------------------|----------|-----------|---------|----------|
| QRコード表示        |             |                         |                  |          |           |         |          |
| 研修等の修了状況       | 申込内         | 容一覧<br>ンをクリックすると、研修情報   | 『の確認が行えます。       |          |           |         |          |
| 受講・受験申込        | 「単位数        | 」欄、「状態」欄に記載される          | \$までの期間          |          |           |         |          |
| レポート提出         | (1)         | 「集合研修」、「学術集会」           | 1週間以上            |          |           |         |          |
| 受講歴一覧          | (2)         | (1) 以外                  | 1ヶ月以上            |          |           |         |          |
| 認定申請           |             | 開催日等                    | 研修会名             | 単位数      | 教業        | 入会状態。   |          |
| IDカード発行申請      | 77 M        | 2022/01/25 ~ 2023/03/31 | 筆剤師のためのe-ラーニング   | 0        | 未受講・未修了   | 入金漬み    | *-2-4    |
| 個人情報変更         | <b>※日本菜</b> | 剤師研作センター主催のものた          | どけです。入金後、機械的に入金嶺 | 認され、入会   | を済みとなるまでに | 、数日間かかる | 場合があります。 |
|                | (#111)      |                         |                  |          |           |         |          |
|                |             |                         |                  |          | _         |         |          |
|                |             |                         | TF Z             | Lut Tel- |           |         |          |

⑧薬剤師研修・認定電子システムのご自身のページにログインし、「受講履歴」を開いて、受講しようとする研修の「キーワード」という緑のボタンを押下して下さい。

| 受講歴一覧                                                                 |                       |  |  |  |  |
|-----------------------------------------------------------------------|-----------------------|--|--|--|--|
| <b>キーワード入力</b><br>■キーワード入力の注意点<br>・キーワードは出現順に、「キーワード1」から使用して入力してください。 |                       |  |  |  |  |
| 研修会名                                                                  | 薬剤師のためのe-ラーニング        |  |  |  |  |
| 配信サイトURL                                                              |                       |  |  |  |  |
| 最終確定ボタンを押せる期間                                                         | 2022/01/25~2023/03/31 |  |  |  |  |
|                                                                       |                       |  |  |  |  |

⑨「配信サイトURL」に記載 されているページから受講を して下さい。